# **GESTION DES COURRIERS**

## TABLE DES MATIÈRES

| 1) CRÉATION D'UN COURRIER                                                             | 3                   |
|---------------------------------------------------------------------------------------|---------------------|
| a) Recherche d'un modèle de courrier                                                  | 3                   |
| b) Constitution d'un seul modèle de courrier                                          | 5                   |
| c) Constitution de plusieurs courriers simultanément                                  | 5                   |
| 2) VISUALISATION DES COURRIERS                                                        | 6                   |
| a) Visualisation et impression des courriers à l'aide du bouton 🕅<br>d'outils         | de la barre<br>6    |
| b) Visualisation en boucle des courriers en utilisant la touche F6 o<br>votre clavier | ou shift F6 de<br>8 |
| c) Duplication d'un courrier avec plusieurs destinataires dans un<br>                 | même dossier<br>8   |
| 3) MODIFICATION DE L'INTITULÉ                                                         | 9                   |
| a) A la fermeture du courrier                                                         | 9                   |
| b) Depuis le dossier                                                                  | 10                  |
| 4) LES FAVORIS                                                                        | 11                  |
| a) Mise en place des favoris                                                          | 11                  |
| b) Détachement d'un modèle de courrier des favoris                                    | 12                  |
| c) Changement de la fréquence de l'utilisation du courrier                            | 12                  |
| 5) LA GESTION DES COURRIERS                                                           | 12                  |
| a) Visualisation des courriers dans le dossier                                        | 13                  |
| b) Paramètrage de la présentation des colonnes de la fenêtre des                      | documents 🖉<br>13   |
| c) Suivi des courriers                                                                | 14                  |
| 6) SUPPRESSION D'UN COURRIER                                                          | 15                  |
| 7) DUPLICATION D'UN COURRIER                                                          | 16                  |

#### 1) Création d'un courrier

#### a) Recherche d'un modèle de courrier

Pour rechercher un modèle de courrier, il vous faut ouvrir le dossier inhérent à la génération de ce courrier.

Deux options de recherche sont disponibles :

- recherche à partir des catégories de courriers
- recherche à partir du champ de recherche

#### • Recherche d'un courrier à partir des catégories de courrier

Cliquez sur Documents afin d'accéder à la liste des divers documents disponibles. Cliquez sur courriers **0**.

| Dossier :     VENTE DURAND / MARTIN 2       Sous-dossier :     VENTE VENTE DURAND / MARTIN 2                | Notaire<br>Clerc<br>Secrétaire          | Admin - Admin<br>Admin - Admin | r<br>E          | luméro<br>Etat | 100<br>En (   | 00035<br>cours | énéral |
|----------------------------------------------------------------------------------------------------|-----------------------------------------|--------------------------------|-----------------|----------------|---------------|----------------|--------|
| Création sous-dossier VENTE Tout                                                                            |                                         |                                |                 |                |               |                |        |
| 🛃 Comparants/Intervenants 🛛 🔽 🍫 🖃 🍨 Partenaires                                                             |                                         | 🛛 🗛 🍫 🗉 🖣                      | Immeubles       |                |               | ▼∆ (           | 🍫 🗉    |
| DURAND Céline, VENDEUR         MARTIN Jules, ACQUEREUR         Documents         E-mails         Evénements | gence immobilière<br>3audouin, Notaires |                                | 🏠 3 rue De l'éç | glise 1650 B   | BEERSEL, Tous | actes          |        |
| Documents  Tous Actes Courriers Pièces Sous-produ                                                           | uits                                    |                                |                 |                |               | ок 🔑 (         | 🍫 🖭    |
| COURRIERS Der Der                                                                                           | mande Réception                         | Péremption                     | Signature       | Clerc          | Etat M        | N°Répert.      | Nun    |
| ACTE<br>E-MAIL<br>FICHE SIGNATURE SANS RÉDACTION                                                            | Aucun résul                             | tat trouvé                     |                 |                |               |                |        |

La fenêtre suivante s'ouvre. Les modèles de courrier sont classés en fonction du type de dossier.

| Rechercher OK                                                                          |
|----------------------------------------------------------------------------------------|
| O Commençant par  O Contenant  Recherche avancée dans toutes les familles de la bible. |
| Affichage liste     Image: Affichage par famille                                       |
| Ourriers                                                                               |
|                                                                                        |
| MAINLEVEE : DEMANDE ÉTAT DES FRAIS POUR LEVER L'INSCRIPTION                            |
| SOCIETE : ATTESTATION CONSTITUTION                                                     |
| SUCCESSION : CAUTIONNEMENT ART 94 CODE DROITS DES SUCCESSIONS                          |
| SUCCESSION: ATTESTATION - ACCEPTATION SOUS BENEFICE D'INVENTAIRE                       |
| SUCCESSION: POSITION ACTIF / PASSIF - ARRETE ROYAL                                     |
| GREFFE : ENVOI PIÈCES PROCÉDURE DIVORCE (AVEC ENFANT(S))                               |
| GREFFE : ENVOI PIÈCES PROCÉDURE DIVORCE (SANS ENFANT)                                  |
| SAISIE : DEMANDE RENSEIGNEMENTS - AVOCAT                                               |
| SUCCESSION: ENVOI EN POSSESSION - LETTRE A AVOCAT                                      |
| SUCCESSION: ENVOI TESTAMENT AU GREFFE                                                  |
| SUCCESSION: OUVERTURE OPERATION LIQUIDATION - LETTRE A AVOCAT                          |

• <u>Recherche d'un courrier à partir du champ de recherche</u>

| Rechercher | ок |
|------------|----|
|            |    |

- Choix du filtre « commençant par »

Lorsque vous rentrez un mot clef dans la zone de saisie et que vous avez sélectionné le filtre « commençant par », le moteur de recherche affiche les courriers dont l'intitulé commence par le mot clef saisi.

Le mot clef de recherche est affiché en surlignage jaune dans la rubrique.

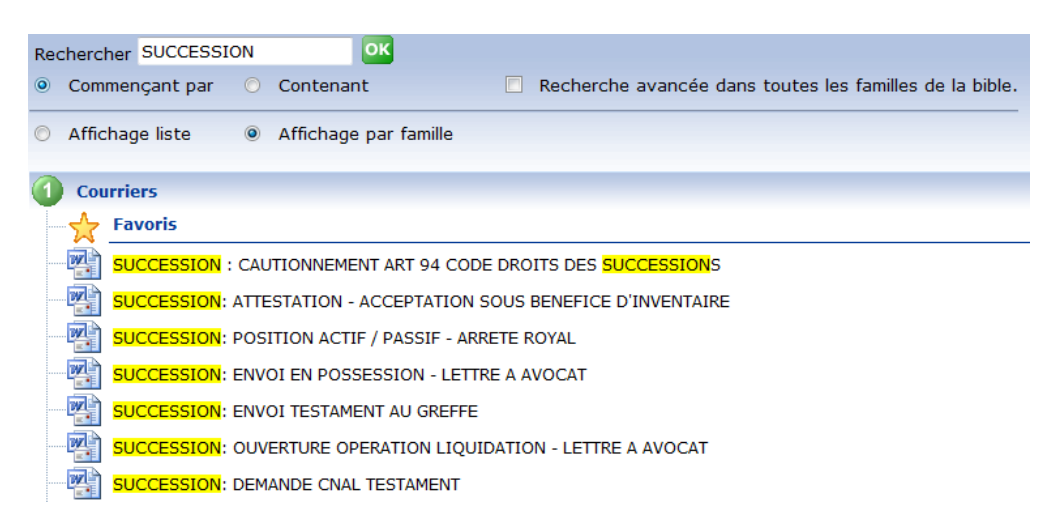

- Choix du filtre « contenant »

Lorsque vous rentrez un mot clef dans la zone de saisie et que vous avez sélectionné le filtre « contenant », le moteur de recherche affiche les courriers susceptibles de correspondre à votre attente et contenant le mot « filiation » dans notre exemple.

Le mot clef apparaît alors en surlignage jaune.

| Rec | hercher ETAT                                      |                                                             | ок                    |     |                                                         |  |  |
|-----|---------------------------------------------------|-------------------------------------------------------------|-----------------------|-----|---------------------------------------------------------|--|--|
| 0   | Commençant par                                    | ۲                                                           | Contenant             |     | Recherche avancée dans toutes les familles de la bible. |  |  |
| 0   | Affichage liste                                   | ۲                                                           | Affichage par famille |     |                                                         |  |  |
| 1   | Courriers                                         |                                                             |                       |     |                                                         |  |  |
| -   | Favoris                                           |                                                             |                       |     |                                                         |  |  |
|     | MAINLEVEE : D                                     | MAINLEVEE : DEMANDE ÉTAT DES FRAIS POUR LEVER L'INSCRIPTION |                       |     |                                                         |  |  |
|     | SYNDIC : DEMANDE ETAT DES CHARGES AVANT COMPROMIS |                                                             |                       |     |                                                         |  |  |
|     | SYNDIC : DEMA                                     | SYNDIC : DEMANDE ETAT DES CHARGES AVANT VENTE               |                       |     |                                                         |  |  |
|     | SYNDIC : ENVO                                     | )I <mark>ÉT</mark>                                          | AT DES CHARGES DU SYN | DIC |                                                         |  |  |

- Choix de l'option « Recherche avancée dans toutes les familles de la bible »

Cette option vous permet d'élargir la recherche à l'ensemble des courriers existant dans la bible quel que soit le type de dossier (vente, succession, baux, sociétés...)

| Rechercher                                                                 |                                                         |  |  |  |  |  |
|----------------------------------------------------------------------------|---------------------------------------------------------|--|--|--|--|--|
| <ul> <li>Commençant par          <ul> <li>Contenant</li> </ul> </li> </ul> | Recherche avancée dans toutes les familles de la bible. |  |  |  |  |  |
| <ul> <li>Affichage liste</li> <li>Affichage par famille</li> </ul>         | Attention                                               |  |  |  |  |  |
| ① Courriers                                                                | dépend de la précision de votre recherche.              |  |  |  |  |  |
|                                                                            |                                                         |  |  |  |  |  |
| MAINLEVEE : DEMANDE ÉTAT DES FRAIS POUR L                                  | EVER L'INSCRIPTION                                      |  |  |  |  |  |
| SYNDIC : DEMANDE ETAT DES CHARGES AVANT COMPROMIS                          |                                                         |  |  |  |  |  |
| SYNDIC : DEMANDE ETAT DES CHARGES AVANT VENTE                              |                                                         |  |  |  |  |  |
| SYNDIC : ENVOI ÉTAT DES CHARGES DU SYNDIC                                  |                                                         |  |  |  |  |  |

#### b) <u>Constitution d'un seul modèle de courrier</u>

Après avoir effectué votre recherche de courrier, il vous suffit de sélectionner par un clic sur l'intitulé du courrier dont vous avez besoin **0**.

Une fenêtre s'ouvre alors à la droite de votre écran@.

Sélectionnez le ou les destinataires du courrier en cochant la case devant la personne. Vous pouvez renseigner certains champs si vous le souhaitez. Puis, cliquez sur l'icône "Ouvrir"

pour générer le courrier
.

| Rechercher 🔍 🔿 ☆ ☆ ☆ ☆                                    | SOCIETE : ATTESTATION CONSTITUTION | <b>5</b> ×          |
|-----------------------------------------------------------|------------------------------------|---------------------|
| 🔘 Commençant par 💿 Contenant 📃 Recherche a                |                                    | 🙈 Envoyer par email |
| Affichage liste     Image Affichage par famille           | ajouter au Ouvir S                 |                     |
| Ourriers                                                  |                                    | L S                 |
| Favoris                                                   |                                    | -                   |
| MAINLEVEE : DEMANDE ÉTAT DES FRAIS POUR LEVER L'INSCRIPTI | O Validité                         | /                   |
| SOCIETE : ATTESTATION CONSTITUTION                        | Validite                           |                     |
| SUCCESSINE: CAUTIONNEMENT ART 94 CODE DROITS DES SUCC     | Rotaire Admin - Admin -            |                     |
| SUCCESSION: A STATION - ACCEPTATION SOUS BENEFICE D'IN    | ∧ Clerc Admin - Admin -            |                     |
| SUCCESSION: POSITION SIF - ARRETE ROYAL                   | Secrétaire Veuillez choisir        |                     |
| GREFFE : ENVOI PIÈCES DIVORCE (AVEC ENFANT(S))            | Destinataire                       |                     |
| GREFFE : ENVOI PIÈCES DIVORCE (SANS ENFANT)               | Relance                            |                     |
| SAISIE : DEMANDE RENSEIGNEMENTS - AVOCAT                  | Relance à faire Relance            |                     |
| SUCCESSION: ENVOI EN POSSESSION - LETTRE A AVOCAT         |                                    |                     |
| SUCCESSION: ENVOI TESTAMENT AU GREFFE                     |                                    |                     |
| SUCCESSION: OUVERTURE OPERATION LIQUIDATION - LETTRE A    | A) Commentaire                     |                     |
| CONFRERE : DEMANDE DE PIECE(S)                            |                                    | - E                 |
| CONFRERE : ENVOI PIECE(S)                                 |                                    |                     |
| CONFRERE : RENVOI PIECES                                  |                                    |                     |
| CLOTURE DE DOSSIER : ENVOI DU JUGEMENT DIVORCE            |                                    | -                   |
| DIVORCE : ENVOI COPIE CONVENTION DIVORCE                  | Destinataires                      |                     |
| CONVOCATION : SIGNATURE ACTE - ACQUEREUR                  | <pre>ctous&gt;</pre>               |                     |
| CONVOCATION : SIGNATURE ACTE - CONFRERE                   | Comparants/intervenants :          |                     |
| CONVOCATION : SIGNATURE ACTE - EMPRUNTEUR                 | DURAND Céline, VENDEUR             |                     |
| o element(s) en attente constituer vider                  |                                    |                     |
|                                                           | Partenaires :                      |                     |
| 1                                                         |                                    | -                   |

#### c) Constitution de plusieurs courriers simultanément

Vous pouvez sélectionner plusieurs modèles de courrier :

Effectuez cette manipulation pour chaque modèle de courrier à générer.

Pour générer les courriers, il vous suffira de cliquer sur le bouton "constituer"

| Rechercher                                                                                                    | SAISIE : DEMANDE RENSEIGNEMENTS - AVOCAT                                                                                                    | 5                                           |
|----------------------------------------------------------------------------------------------------|----------------------------------------------------------------------------------------------------|---------------------------------------------|
| Commençant par Ocontenant Recherche av<br>Affichage liste Affichage par famille                                                                                                    | ajouter a Chir                                                                                                    | 🙈 Envoyer par<br>🛃 Imprimer<br>🔊 Visualiser |
| Courriers         Favoris         MainLevee : Demande état des frais pour lever l'inscription         Societte : Attestation constitution         Societte : Attestation constitution         Succession : Cautionnement art 94 code droits des succession: sostitoi         Succession: rostitoi         Succession: eostitoi         Succession: eostitoi         Succession: envoi pièces         Océdure divorce (avec enfant(s))         Saiste : demande rensetignements - avocat         Succession: envoi en possession - lettre a avocat         Succession: ouverture operation Liquidation - lettre a a         Confree : Demande Perice(s)         confree : envoi pieces         confree : envoi pieces         confree : envoi piece(s)         confree : envoi piece(s)         confree : envoi pieces         confree : envoi pieces         confree : envoi pieces         confree : envoi pieces         confree : envoi pieces         confree : envoi pieces         confree : envoi pieces         confree : envoi pieces         confree : envoi pieces         confree : envoi pieces         confree : envoi pieces         confree : envoi pieces         confree : envoi pieces         succession : | Destinataires<br>Genéral<br>Destinataires<br>Comparants /intervenants :<br>DURAND Céline, VENDEUR<br>DURAND Céline, VENDEUR<br>MARTIN Jules, ACQUEREUR<br>Partenaires :<br>MARTIN Jules, ACQUEREUR<br>Partenaires :<br>MARTIN JULES, AGence immobilière<br>MARTIN DURS, Agence immobilière<br>MARTIN DURS, Agence immobilière |                                             |

#### 2) Visualisation des courriers

#### a) Visualisation et impression des courriers à l'aide du bouton M de la barre d'outils

Dans la barre d'outils Génapi, cliquez sur l'icône 🚺 🛛

| 📭 🖬 🤊 × 🙂 🗋 🔍 🔻                                                  | 20001023.CR [Mode de compatibilité] - Microsoft Word CSiD RedactionActes S1                                                                               |         |
|------------------------------------------------------------------|----------------------------------------------------------------------------------------------------|---------|
| i-Not Accueil Insertion I                                        | Mise en page Références Publipostage Révision Affichage                                                                                                   |         |
| Menu Accueil Dossier Fermer Trame Cadena<br>Actions sur document | as S ♥ - Edition Outlis Fiches Matrice Outlis Fonctions Divers                                                                                            |         |
| 4                                                                | 1 · 3 · 1 · 2 · 1 · 1 · 1 · 1 · 2 ·         Accès aux courriers ou sous-produits lors         1 · 11 · 1 · 12 · 1 · 13 · 1 · 14 · 1 · 15 · Δ · 16         | · · · · |
|                                                                  | Adresse<br>3 rue de la Poste<br>34000 Montpellier<br>genapi@genapi.fr                                                                                     |         |
| 11 - 1 - 10 - 1 - 2 - 1 - 2 - 1 - 2 - 1 - 6 - 1                  | Nos refs :<br>Collaborateur en charge du dossier :<br>Admin<br>VENTE VENTE DURAND / MARTIN 2/1000035/Admin<br>VENTE VENTE DURAND / MARTIN 2/1000035/Admin |         |
| - 12 - 1                                                         | Madame ,                                                                                                    |         |
|                                                                  | Concerne :                                                                                                    |         |
| 1                                                                | ATTESTATION                                                                                                    |         |
| 91                                                               | LE SOUSSIGNE :                                                                                                    | *       |
| Page : 1 sur 1 Mots : 172 Français (Françe)                      | Maître Admin , Notaire résidant à MONTPELLIER (Hérault)                                                                                                   |         |

Vous avez alors accès aux différents documents générés par un double-clic sur leur intitulé **@**.

Vous pouvez imprimer un ou plusieurs courriers. Pour les sélectionner, maintenir la touche « CTRL » enfoncée et cliquer sur l'intitulé du courrier puis un clic sur l'onglet Imprimer la sélection ou tous les courriers en mode assemblés en cliquant sur l'onglet Imprimer tout O.

N'oubliez pas ensuite de fermer le ou les courriers ouverts.

|   | Liste des courriers de l'acte : 100003500                                                                                                    |
|---|----------------------------------------------------------------------------------------------------|
|   | Liste des documents liés                                                                                                    |
|   | 20001023.CR / SOCIETE : ATTESTATION CONSTITUTION<br>20001025.CR / SUCCESSION : CAUTIONNEMENT ART 94 CODE DROITS DES SUC<br>20001026.CR / SUCCESSION: ATTESTATION - ACCEPTATION SOUS BENEFICE D'INVENT/<br>20001027.CR / GREFFE : ENVOI PIÈCES PROCÉDURE DIVORCE (AVEC ENFANT(S)) |
| 6 | Sélectionner l'imprimante avant impressi<br>Imprimer la sélection Imprimer tout                                                                                                    |
|   | Maintenir la touche "Ctrl" enfoncée et cliquer sur les éléments pour en sélectionner plusieurs<br>Utiliser les touches : F6 => Courrier suivant.<br>Shift + F6 => Courrier précédent.<br>Fermer                                                                                  |

#### b) Visualisation en boucle des courriers en utilisant la touche F6 ou shift F6 de votre clavier

Ouvrez un des courriers puis utilisez la touche F6 pour fermer le courrier sur lequel vous êtes positionné et ouvrir le suivant ou shift F6 pour fermer le courrier sur lequel vous êtes positionné et ouvrir le précédent.

| Utiliser les touches : | F6 => Courrier suivant.           |
|------------------------|-----------------------------------|
|                        | Shift + F6 => Courrier précédent. |

#### c) <u>Duplication d'un courrier avec plusieurs destinataires dans un même dossier</u>

Générer un premier courrier avec un destinataire, puis cliquez sur le bouton dupliquer un courrier fil de la barre d'outils génapi •.

| 0                                       |                                                                                           | 20001023.CR [Mode de compatibilité] - Microsoft Word CSiD RedactionActes SI                                                                                                    | - 0 × |
|-----------------------------------------|-------------------------------------------------------------------------------------------|----------------------------------------------------------------------------------------------------|-------|
| <u> </u>                                | i-Not Accueil Insertion Mise en page Référence:                                           | s Publipostage Révision Affichage                                                                                                    | 0     |
| M                                       | → III III IIII IIII IIIIIIIIIIIIIIIIII                                                    | 1     3     1     1     1     1     1     1     1     1     1     1     1     1     1     1     1     1     1     1     1     1     1     1     1     1     1     1     1     1     1     1     1     1     1     1     1     1     1     1     1     1     1     1     1     1     1     1     1     1     1     1     1     1     1     1     1     1     1     1     1     1     1     1     1     1     1     1     1     1     1     1     1     1     1     1     1     1     1     1     1     1     1     1     1     1     1     1     1     1     1     1     1     1     1     1     1     1     1     1     1     1     1     1     1     1     1     1     1     1     1     1     1     1     1     1     1     1     1     1     1     1     1     1     1     1     1     1     1     1     1     1     1     1     1     1 <th></th>                                                                                                    |       |
|                                         | Actions sur document Edition                                                              | n Outils Fiches Matrice Outils Fonctions Divers                                                                                                    |       |
| • · · · · · · · · · · · · · · · · · · · | Arrese<br>Anderse<br>Anderse<br>Brue de la Poste<br>34000 Montpellier<br>genapi@genapi.fr | Dupliquer un courrier<br>Courses<br>Courses |       |

La fenêtre suivante apparaît au centre de votre écran, sélectionnez le ou les destinataires@, et cliquez dans la case devant le choix « insertion en fin de document »<sup>®</sup>, puis un clic sur OK.

| See Duplication de courrier                                                                                                    |
|----------------------------------------------------------------------------------------------------|
| 1. Liste des clients<br>Veuillez séléctionner les clients pour lesquels vous souhaitez dupliquer le<br>courrier<br>Céline DURAND<br>Jules MARTIX<br>Yves XERNO<br>Baudouin DELCOMMUNE |
| 2. Mode d'insertion                                                                                                    |
| Insertion en fin de document                                                                                                    |
| Le dernier courrier de votre document va être dupliqué pour les personnes<br>sélectionnées. Les nouveaux courriers seront insérés à la fin du document.                               |
| Remplacer le texte existant                                                                                                    |
| Le dernier courrier de votre document va être dupliqué pour les personnes<br>sélectionnées. Les nouveaux courriers remplaceront ceux actuellement<br>présents dans le document.       |
| OK Annuler                                                                                                    |

#### 3) Modification de l'intitulé

#### a) <u>A la fermeture du courrier</u>

En fermant le courrier, en cliquant sur le bouton "Fermer" **O**de la barre d'outils génapi, une fenêtre d'enregistrement apparaît **@**. Vous pouvez alors modifier l'intitulé du courrier à votre guise.

|   |      | <b>3 7</b> • <b>3</b> ) • |                | Contract of                                    | - 1000                                  | 20001023.CR [                       | Mode de compa                                             | atibilité] - Mic  | osoft Word            | d CSiD RedactionAc | tes S1                       |                     | - 0 X   |
|---|------|---------------------------|----------------|------------------------------------------------|-----------------------------------------|-------------------------------------|-----------------------------------------------------------|-------------------|-----------------------|--------------------|------------------------------|---------------------|---------|
|   |      | i-Not Accueil             | Insertion      | Mise en page                                   | Références                              | Publipostage                        | Révision                                                  | Affichage         |                       |                    |                              |                     | ۲       |
|   | Menu | Accueil Dossier Ferme     | er Trame Caden |                                                |                                         | ∦ <b>") →</b><br>⊡ (° →<br><b>2</b> |                                                           | SI 🗅<br>🏠 💕       |                       | Quitter Enregistre | Divers *                     |                     |         |
|   | _/   | Actions sur docu          | iment          |                                                | Edition                                 |                                     | Outils                                                    | Fiches Matr       | ce Outils             | Fonctions          | Divers                       |                     | _       |
|   | /    |                           | 4              | • 1 • 3 • 1 • 2 •                              | · · 1 · · · · · · · · · · · · · · · · · | 1 1 1 2 1 1                         | 3 · 1 · 4 · 1 · 5                                         | 6                 | 1 1 8 1 1             | 9 1 10 1 11        | 1 • 12 • 1 • 13 • 1 • 14 • 1 | · 15 · △ · 16 · I · | 23<br>0 |
| 0 |      |                           |                | Adresse<br>3 rue de la<br>34000 Mo<br>genapi@g | Penapi.fr                               | ture du docume<br>sgistrer les moc  | M<br>Int 20001023.CR<br>difications du co<br>ON CONSTITUT | aître GE<br>Notai | NAPI<br>e<br>023.cr ? | on Ann             | vier                         |                     | -       |

/

Le courrier ainsi généré et enregistré se trouve dans le dossier

| Dossier : <u>VENTE DURAND / MARTIN</u><br>Sous-dossier : <u>VENTE VENTE DURAND / MARTIN</u> | 2 N<br>2 S                 | Notaire Admin -<br>Clerc Admin -<br>Secrétaire | Admin<br>Admin | Numéro<br>Etat           | 1000035<br>En cours | Général |
|---------------------------------------------------------------------------------------------|----------------------------|------------------------------------------------|----------------|--------------------------|---------------------|---------|
| Création sous-dossier VENTE Tout                                                            |                            |                                                |                |                          |                     |         |
| 🖹 Comparants/Intervenants 🛛 🔽 🍫 🛨                                                           | Partenaires                | VA (                                           | 🔰 🛨 Imme       | ubles                    | VA                  | 🍫 🗉     |
| 🔒 DURAND Céline, VENDEUR                                                                    | 🙎 XERNO Yves, Agence immot | bilière                                        | 🐔 3 rue        | e De l'église 1650 BEERS | EL, Tous actes      |         |
| Documents (4)       E-mails       Evénements                                                | DELCOMMUNE Baudouin, No    | otates                                         |                |                          |                     |         |
| Documents  Tous  Actes  Courriers  Pièc                                                     | es 🔘 Sous-produits         |                                                |                |                          | <u>ok</u> 🎽         | 🤣 🗉     |
| Intitulé                                                                                    | Demande                    | Réception                                      | Péremption     | Signature Clerc          | Etat N°             | Répert. |
| SOCIETE : ATTESTATION CONSTITUTION                                                          | 06/06/2011                 |                                                |                | Admin                    | Généré              |         |
| SUCCESSION : CAUTIONNEMENT ART 94 CODE                                                      | DROITS DE 06/06/2011       |                                                |                | Admin                    | Généré              |         |
| SUCCESSION: ATTESTATION - ACCEPTATION                                                       | SOUS BENE 06/06/2011       |                                                |                | Admin                    | Généré              |         |
| GREFFE : ENVOI PIÈCES PROCÉDURE DIVORCE                                                     | (AVEC ENF 06/06/2011       |                                                |                | Admin                    | Généré              |         |

#### b) <u>Depuis le dossier</u>

Cliquez sur l'intitulé du courrier❶, une fenêtre s'ouvre alors à la droite de votre écran. Modifiez l'intitulé du courrier❷ puis cliquez sur 🚽 pour enregistrer la modification❸.

| Dossier : <u>VENTE DURAND / MA</u><br>Sous-dossier : <u>VENTE VENTE DURAND / MA</u>                                                                                                    |             | Notaire<br>Clerc<br>Secrétaire | Admin - Admin<br>Admin - Admin               | Numéro<br>Etat | 1000035<br>En cours |
|----------------------------------------------------------------------------------------------------|-------------|--------------------------------|----------------------------------------------|----------------|---------------------|
| Dossier :       VENTE DURAND / MA         Sous-dossier :       VENTE VENTE DURAND / MA         Création sous-dossier :       VENTE Tout         Comparants/Intervenants       Image: Comparants/Intervenants         Durand Céline, VENDEUR       Image: Comparants/Intervenants         MARTIN Jules, ACQUEREUR         Documents (4)       E-mails         Evénements         Documents (4)         Societe :         Actes         Courriers         Pie         Inititulé         Societe :         Actes         Courriers         Succession :         Autrionnement Art 94 cob         Succession :         Autrion Plèces Procéduire Divorce | CIETE : AT  | Notaire<br>Clerc<br>Secrétaire | Admin - Admin<br>Admin - Admin<br>NSTITUTION | Ption          | LOUDO35<br>En cours |
| <                                                                                                    | Commentaire |                                |                                              |                | *                   |

#### 4) Les favoris

#### a) <u>Mise en place des favoris</u>

Ce mécanisme permet de visualiser les modèles de courriers qui sont le plus fréquemment générés par un utilisateur en fonction de la famille de dossier et de faciliter ainsi leur recherche.

Pour enregistrer un modèle de courrier dans les favoris, vous devez le sélectionner en cliquant sur son libellé puis de lui attribuer un nombre d'étoiles de 1 à 5 selon la fréquence de son utilisation. Pour ce faire, il vous suffit de cliquer sur les étoiles pour augmenter ou diminuer son classement @

| Dossier :     VENTE DURAND / MARTIN 2       Sous-dossier :     VENTE VENTE DURAND / MARTIN 2                                                                                                    | Notaire<br>Clerc<br>Secrétaire | Admin - Admin<br>Admin - Admin |  |  |  |  |  |  |
|----------------------------------------------------------------------------------------------------|--------------------------------|--------------------------------|--|--|--|--|--|--|
| Rechercher     Image: Contenant     Image: Contenant | es familles de la              | bible.                         |  |  |  |  |  |  |
| Affichage liste     Affichage par famille                                                                                                    |                                |                                |  |  |  |  |  |  |
| Courriers                                                                                                    |                                |                                |  |  |  |  |  |  |
| MAINLEVEE : DEMANDE ÉTAT DES FRAIS POUR LEVER L'INSCRIPTION                                                                                                    |                                |                                |  |  |  |  |  |  |
| SOCIETE : ATTESTATION CONSTITUTION                                                                                                    |                                |                                |  |  |  |  |  |  |
| SUCCESSION : CAUTIONNEMENT ART 94 CODE DROITS DES SUCCESSIONS                                                                                                    |                                |                                |  |  |  |  |  |  |
| SUCCESSION: ATTESTATION - ACCEPTATION SOUS BENEFICE D'INVENTAIRE                                                                                                    |                                |                                |  |  |  |  |  |  |
| SUCCESSION: POSITION ACTIF / PASSIF - ARRETE ROYAL                                                                                                    |                                |                                |  |  |  |  |  |  |
| GREFFE : ENVOI PIÈCES PROCÉDURE DIVORCE (AVEC ENFANT(S))                                                                                                    |                                |                                |  |  |  |  |  |  |
| GREFFE : ENVOI PIÈCES PROCÉDURE DIVORCE (SANS ENFANT)                                                                                                    |                                |                                |  |  |  |  |  |  |

Le modèle de courrier ainsi sélectionné apparaît maintenant dans les favoris en haut de la liste des courriers **©**.

| Dossier :<br>Sous-dossier :         | VENTE DURAND / MARTIN 2<br>VENTE VENTE DURAND / MARTIN 2                   | Notaire<br>Clerc<br>Secrétaire | Admin - Admin<br>Admin - Admin | Numéro<br>Etat | 1000035<br>En cours<br>Général                          |  |  |  |  |
|-------------------------------------|----------------------------------------------------------------------------|--------------------------------|--------------------------------|----------------|---------------------------------------------------------|--|--|--|--|
| Rechercher O Commençant par         | ox     → ★ ★ ★ ☆ ☆       • Ochtenant     □ Recherche avancée dans toutes l | es familles de la              | bible.                         |                | 🗲 Retourner au dossier                                  |  |  |  |  |
| <ul> <li>Affichage liste</li> </ul> | Affichage par famille                                                      | Ð                              |                                |                |                                                         |  |  |  |  |
| Courriers                           |                                                                            |                                |                                |                | <u>^</u>                                                |  |  |  |  |
| Favoris                             |                                                                            |                                |                                |                |                                                         |  |  |  |  |
|                                     | VEE : DEMANDE ÉTAT DES FRAIS POUR LEVER L'INSCRIPTION                      |                                |                                |                | $\bigstar \bigstar \bigstar \bigstar \bigstar \bigstar$ |  |  |  |  |
|                                     | : DEMANDE ÉTAT DES FRAIS POUR LEVER L'INSCRIPTION                          |                                |                                |                | E                                                       |  |  |  |  |
| SOCIETE : A                         | TTESTATION CONSTITUTION                                                    |                                |                                |                |                                                         |  |  |  |  |
| SUCCESSION                          | SUCCESSION : CAUTIONNEMENT ART 94 CODE DROITS DES SUCCESSIONS              |                                |                                |                |                                                         |  |  |  |  |
| -                                   |                                                                            |                                |                                |                |                                                         |  |  |  |  |
|                                     |                                                                            |                                |                                |                |                                                         |  |  |  |  |
| GREFFE : EN                         | VOI PIÈCES PROCÉDURE DIVORCE (AVEC ENFANT(S))                              |                                |                                |                |                                                         |  |  |  |  |

#### **REMARQUE** :

La sélection des favoris est appliquée dans tous les dossiers de même nature en fonction des initiales de connexion à l'ouverture du logiciel Inot. Donc chaque utilisateur d'Inot peut créer et utiliser sa propre sélection.

#### b) Détachement d'un modèle de courrier des favoris

Pour ôter un modèle de courrier de la sélection « favoris », vous devez le sélectionner par

un clic sur son intitulé puis cliquer sur l'icône "sens interdit" 🔛 comme ci-dessous O.

| Dossier :                                                     | VENTE DURANI                                                     | IARTIN 2                                                                                 | Notaire<br>Clerc | Admin - Admin<br>Admin - Admin |  |  |  |  |  |  |
|---------------------------------------------------------------|------------------------------------------------------------------|------------------------------------------------------------------------------------------|------------------|--------------------------------|--|--|--|--|--|--|
| Sous-dossier :                                                | VENTE VENTE DURA                                                 | MARTIN 2                                                                                 | Secrétaire       |                                |  |  |  |  |  |  |
| Rechercher                                                    | 🔜 🖸 🔁                                                            | $x {\leftrightarrow} {\leftrightarrow} {\leftrightarrow} {\leftrightarrow} {\leftarrow}$ |                  |                                |  |  |  |  |  |  |
| O Commençant par                                              |                                                                  |                                                                                          |                  |                                |  |  |  |  |  |  |
| Affichage liste                                               | Affichage liste     Affichage par famille                        |                                                                                          |                  |                                |  |  |  |  |  |  |
| (1) Courriers                                                 |                                                                  |                                                                                          |                  |                                |  |  |  |  |  |  |
| Favoris                                                       |                                                                  |                                                                                          |                  |                                |  |  |  |  |  |  |
|                                                               | MAINLEVEE : DEMANDE ÉTAT DES FRAIS POUR LEVER L'INSCRIPTION      |                                                                                          |                  |                                |  |  |  |  |  |  |
| SOCIETE : AT                                                  | TESTATION CONSTITUTION                                           |                                                                                          |                  |                                |  |  |  |  |  |  |
| SUCCESSION : CAUTIONNEMENT ART 94 CODE DROITS DES SUCCESSIONS |                                                                  |                                                                                          |                  |                                |  |  |  |  |  |  |
| SUCCESSION                                                    | SUCCESSION: ATTESTATION - ACCEPTATION SOUS BENEFICE D'INVENTAIRE |                                                                                          |                  |                                |  |  |  |  |  |  |
| SUCCESSION                                                    | : POSITION ACTIF / PASSIF - AF                                   | RETE ROYAL                                                                               |                  |                                |  |  |  |  |  |  |

#### c) Changement de la fréquence de l'utilisation du courrier

Comme nous l'avons vu précédemment pour classer les modèles de courrier selon leur fréquence d'utilisation, il vous suffit de cliquer sur l'icône « étoiles » pour augmenter ou diminuer le nombre d'étoile attribué à un modèle.

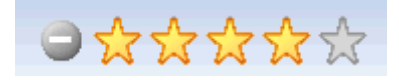

#### 5) La gestion des courriers

#### a) Visualisation des courriers dans le dossier

Par défaut, tous les documents du dossier apparaissent dès son ouverture. Mais vous pouvez choisir de visualiser une catégorie d'éléments du dossier en cochant la case précédant le dit document : actes, courriers, pièces, E-mails, sous-produits**①**.

| 🕈 Documents | ⊙ Tous   ⊙ Actes   ● C | ourriers 📀 Pièces 💿 Sous-produits | 🔤 💽 🐼 🗉 |
|-------------|------------------------|-----------------------------------|---------|
| · · · · ·   |                        |                                   |         |

Les icônes précédant l'intitulé des documents vous indiquent la nature du document@.

座 E-mail

Courrier

1 Une image (le plan cadastrale par ex)

Un document scanné a été rattaché (la minute numérisée par ex)

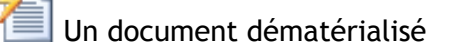

En cliquant sur l'intitulé de la colonne « demande » 6, vous avez la possibilité de classer les documents par ordre croissant et décroissant.

La zone de recherche vous permet de retrouver rapidement un document rangé@.

L'icône 🖉 vous permet de personnaliser la présentation des colonnes de la fenêtre des documents 6.

L'icône 🌌 vous permet d'actualiser le dossier 🛛

L'icône 🖻 vous permet de visualiser la liste des documents en mode plein écran 🛛, cette sélection est enregistrée au niveau du dossier et permet lorsque les clients et immeubles sont rattachés d'obtenir une liste importante de documents à l'écran.

| Création sous-dossier VENTE Tout                                                                                                    | VA 🍫 🛛      | ا السام السام السام السام السام السام السام السام السام السام السام السام السام السام السام السام السام السام ا<br>السام السام السام السام السام السام السام السام السام السام السام السام السام السام السام السام السام السام الس<br>السام السام السام السام السام السام السام السام السام السام السام السام السام السام السام السام السام السام الس | neubles<br>ue De l'église 1650 | BEERSEL, | <b>9</b> | <ul> <li></li> <li></li></ul> |
|----------------------------------------------------------------------------------------------------|-------------|----------------------------------------------------------------------------------------------------|--------------------------------|----------|----------|----------------------------------------------------------------------------------------------------|
| Comparants/Intervenants VA V T Partenaires<br>DURAND Céline, VEI<br>MARTIN Jules, ACQUEREON<br>MARTIN Jules, ACQUEREON<br>MARTIN Jules, ACQUEREON<br>B | ▼▲ 🍫 🛛      | • Imn<br>3 m                                                                                                    | neubles<br>ue De l'église 1650 | BEERSEL, | <b>9</b> | ▲ � ↔<br>(5)                                                                                                    |
| LURAND Céline, VEI                                                                                                    |             | (Å 3 n                                                                                                    | ue De l'église 1650            | BEERSEL, | 6        | 6                                                                                                    |
| MARTIN Jules, ACQUEREON                                                                                                    |             | 9                                                                                                    | 7                              |          | <b>G</b> | 6                                                                                                    |
| Documents (4) E-mails Evenements                                                                                                    |             |                                                                                                    |                                |          | OK       |                                                                                                    |
| Intitulé Demande R                                                                                                    | Réception I | Péremption                                                                                                    | Signature                      | Clerc    | Etat     | N°Répert.                                                                                                    |
| SOCIETE : ATTESTATION CONSTITUTION 06/06/2011                                                                                                    |             |                                                                                                    |                                | Admin    | Généré   |                                                                                                    |
| SUCCESSION : CAUTIONNEMENT ART 94 CODE DROITS DE 06/06/2011                                                                                            |             |                                                                                                    |                                | Admin    | Généré   |                                                                                                    |
| SUCCESSION: ATTESTATION - ACCEPTATION SOUS BENE 06/06/2011                                                                                             |             |                                                                                                    |                                | Admin    | Généré   |                                                                                                    |
| GREFFE : ENVOI PIÈCES PROCÉDURE DIVORCE (AVEC ENF 06/06/2011                                                                                           |             |                                                                                                    |                                | Admin    | Généré   |                                                                                                    |

### b) Paramétrage de la présentation des colonnes de la fenêtre des documents 🖉

Pour personnaliser la présentation par défaut, il vous suffit de cliquer sur l'icône 2 pour accéder à la fenêtre ci-dessous de personnalisation de votre fenêtre.

| P Documents | © Tous   ○ Actes | Courriers     O Pièces | Sous-produits | 📴 🔀 🐼 🕀 |
|-------------|------------------|------------------------|---------------|---------|

Choisissez les options ci-dessous selon votre convenance et cliquer sur « valider » pour les enregistrer.

| Paramétrage de la grille X |                   |            |           |                                                                    |     |  |  |  |  |  |
|----------------------------|-------------------|------------|-----------|--------------------------------------------------------------------|-----|--|--|--|--|--|
|                            | Nom de la colonne | Visibilité | 🔲 Grouper | · Taille de la colonne en pixels Alignement Type de calcul         | *   |  |  |  |  |  |
| ÷                          | GED               | <b>V</b>   | ۲         |                                                                    |     |  |  |  |  |  |
| ÷                          | Intitulé          |            |           | 0 100 200 300 400 500 <b>400 ■ ■ ■</b>                             |     |  |  |  |  |  |
| ÷                          | Demande           |            |           | 0 100 200 300 400 500 <b>100</b>                                   |     |  |  |  |  |  |
| ¢\$                        |                   |            | 0         | o 100 200 300 400 500 <b>50</b>                                    |     |  |  |  |  |  |
| ÷.                         | Réception         |            | 0         | 0 100 200 300 400 500 100                                          |     |  |  |  |  |  |
| ÷                          | Péremption        |            | 0         | 0 100 200 300 400 500 100                                          | Ξ   |  |  |  |  |  |
| ÷                          | Signature         |            | 0         | 0 100 200 300 400 500 100                                          |     |  |  |  |  |  |
| ÷                          | Clerc             | V          | 0         | o 100 200 300 400 500 <b>60 ■ ■</b>                                |     |  |  |  |  |  |
| ÷                          | Etat              | V          | 0         | o 100 200 300 400 500 80 🔳 🚍                                       |     |  |  |  |  |  |
| ÷                          | N°Répert.         | V          | ۲         | 0 100 200 300 400 500 <b>100</b>                                   |     |  |  |  |  |  |
| ÷                          | Numéro            | V          | 0         | 0 100 200 300 400 500 <b>100</b>                                   |     |  |  |  |  |  |
| ÷                          | Transmission      | V          | 0         | 0 100 200 300 400 500 <b>100</b>                                   |     |  |  |  |  |  |
|                            | Nom du modèle     |            | C         | 0 100 200 300 400 500                                              |     |  |  |  |  |  |
|                            | Nom du fichier    |            | 0         | 0 100 200 300 400 500                                              |     |  |  |  |  |  |
|                            | Arborescence      |            | 0         | 0 100 200 300 400 500                                              | -   |  |  |  |  |  |
|                            |                   |            |           | Appliquer ce profil à tous les profils et créer le profil de l'étu | de. |  |  |  |  |  |
|                            |                   | Sau        | Iver Pro  | ofil par défaut Réinitialiser le profil étude. Annule              | r   |  |  |  |  |  |

#### c) <u>Suivi des courriers</u>

#### • Saisie de la date de réception de courriers

En cliquant dans la case  $\square \bullet$ , la date du jour s'affiche par défaut comme date de réception du courrier-réponse. La date de péremption se calcule automatiquement en fonction de la nature du courrier $\bullet$ .

| Documents (6) E-mails Evénements                     |              |            |         |              |
|------------------------------------------------------|--------------|------------|---------|--------------|
| Documents  Tous Actes Courriers Pièces Sous-produits |              |            |         | ok 🖉 🍫 🗉     |
| @ Intitulé Récepti                                   | P Demande    | Signature  | Clerc E | tat N°Répert |
| 🖃 🚝 🕘 VENTE MARTIN / DURAND                          |              |            | 01 G    | énéré        |
| EXTRAIT D'ACTE LIBRE - Acte 110003301                | 16/05/2011   |            | 01 G    | énéré        |
| ETAT-CIVIL : demande acte de naissance Monsieur      | 16/05/2011   |            | 01 G    | énéré        |
| ETAT-CIVIL : demande acte de naissance Monsieur D    | 16/05/2011   |            | 01 G    | énéré        |
|                                                      |              |            |         |              |
| Documents (6) E-mails Evénements                     |              |            |         |              |
| Documents   Tous Actes Courriers Pièces Sous-produ   | its          |            | 0       |              |
| @ Intitulé                                           |              | Récepti    | السبر   | Demande      |
| 🖃 🥰 🛛 🧶 VENTE MARTIN / DURAND                        |              |            | /       |              |
| EXTRAIT D'ACTE LIBRE - Acte 110003301                |              |            |         | 16/05/2011   |
| ETAT-CIVIL : demande acte de naissance Monsieur      | $\checkmark$ | 16/05/2011 | 12/     | 16/05/2011   |

#### • Modification de la date de réception

Lorsque la date du jour de la saisie ne correspond pas à la date du jour de la réception, vous avez la possibilité de modifier cette date. Ces dates génèrent des indicateurs d'alerte lorsque les réponses des courriers sont périmées.

Pour modifier la date de réception, il vous suffit de cliquer sur l'intitulé du courrier demandé • pour ouvrir la fenêtre à droite de l'écran.

Lorsque vous modifiez la date de réception **2**, les dates de validité et de péremption sont automatiquement reparamétrées.

Pour enregistrer la modification, cliquer sur l'icône de la disquette.

| Dossier : <u>V</u><br>Sous-dossier : <u>V</u> | ENTE DURAND / MARTIN               | <u>  2</u><br>2 | Notaire<br>Clerc<br>Secrétaire              | Admin - Ad<br>Admin - Ad | min<br>min                       | Numéro<br>Etat                     | 1000035<br>En cours<br><mark>Général</mark> |  |  |  |
|-----------------------------------------------|------------------------------------|-----------------|---------------------------------------------|--------------------------|----------------------------------|------------------------------------|---------------------------------------------|--|--|--|
| Création sous-dossie                          | er VENTE Tout                      | SOCIETE : AT    | TESTATION CON                               | ISTITUTIO                | N                                |                                    |                                             |  |  |  |
| Comparants/Interver                           | nants 🔽 🆓 🛨                        | Sauver Ouvrir   | Supprimer Dupliquer                         |                          |                                  | Imprimer<br>Proits<br>Historique   | Rattacher docu<br>J Imprimer Code           |  |  |  |
|                                               | EREUR E                            | B Relié à       |                                             |                          |                                  |                                    | 4                                           |  |  |  |
|                                               |                                    |                 | Intitulé SOCIETE : ATTESTATION CONSTITUTION |                          |                                  |                                    |                                             |  |  |  |
| Documents (4) E-mail                          | s Evénements                       | Nom du fichier  | 20001023.CR                                 |                          |                                  |                                    | 2                                           |  |  |  |
| Documents                                     | ◯ Tous ◯ Actes . O Piè             | Etat            | Généré                                      |                          |                                  |                                    |                                             |  |  |  |
| Intitu                                        | lé                                 | Demande         | 06/06/2011                                  |                          | Réception                        |                                    | 5                                           |  |  |  |
| SOCIE                                         | SOCIETE : ATTESTATION CONSTITUTION |                 |                                             |                          |                                  |                                    |                                             |  |  |  |
| SUCCE                                         | SSION : CAUTIONNEMENT ART 94 CODE  | Notaire         | Admin - Admin                               | •                        | Juin                             | - 2011 🕑 🕨                         |                                             |  |  |  |
| SUCCE                                         | SSION: ATTESTATION - ACCEPTATION   | Clerc           | Admin - Admin                               | •                        | s. Lu Ma M                       | le Je Ve Sa Di                     |                                             |  |  |  |
| GREFF                                         | E : ENVOI PIECES PROCEDURE DIVORCE | Secrétaire      | Veuillez choisir                            | •                        | <b>23</b> 30 31<br><b>24</b> 6 7 | 8 9 10 11 12                       | 2                                           |  |  |  |
|                                               |                                    | Destinataire    |                                             |                          | 25 13 14<br>26 20 21             | 15 16 17 18 19<br>22 23 24 25 26   | 5                                           |  |  |  |
|                                               |                                    | Relance         |                                             |                          | 27 27 28<br>Date courante        | 29 30 <i>1 2 3</i><br>: 06/06/2011 |                                             |  |  |  |
|                                               |                                    | Relan           | ce a faire Relanc                           | e                        |                                  |                                    | 2                                           |  |  |  |

#### 6) Suppression d'un courrier

Pour supprimer un courrier, il vous suffit de cliquer sur son intitulé O pour ouvrir la fenêtre

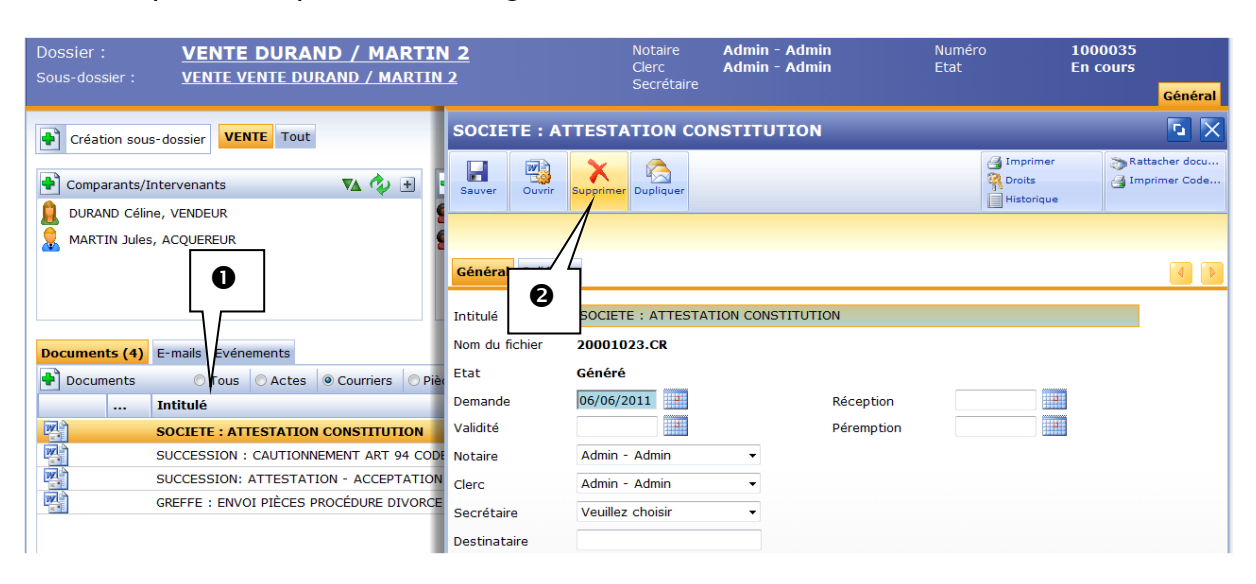

X

❷.

de droite puis de cliquer la croix rouge

Puis validez dans la fenêtre de l'assistant de suppression.

#### 7) Duplication d'un courrier

Vous avez la possibilité de :

- dupliquer un courrier dans le même dossier
- dupliquer un courrier dans un dossier différent
- déplacer un courrier dans un autre dossier

Pour cela, il vous suffit de sélectionner le courrier dans le dossier en cliquant sur son

| VENTE DURAND / MARTIN           ious-dossier :         VENTE VENTE DURAND / MARTIN        | Notaire<br>Clerc<br>Secrétaire | Admin - Adr<br>Admin - Adr        | nin<br>nin    | Numé<br>Etat            | ro | 1000035<br>En cours | Généra      |                                |
|-------------------------------------------------------------------------------------------|--------------------------------|-----------------------------------|---------------|-------------------------|----|---------------------|-------------|--------------------------------|
| Création sous-dossier VENTE Tout                                                          | SOCIETE : A                    | TTESTATION CO                     | NSTITUTIO     | N                       |    |                     |             | <b></b>                        |
| Comparants/Intervenants                                                                   | Sauver Ouvrir                  | Supprimer Dupliquer               |               |                         |    | Imprimer<br>Droits  | ≫ R<br>⊴ Ir | attacher docu.<br>nprimer Code |
|                                                                                           | Général Relié à                |                                   | TION CONSTITU | TION                    |    |                     |             | •                              |
| ocuments (4) E-mail                                                                       | Nom du fichier<br>Etat         | 20001023.CR<br>Généré             |               |                         |    |                     |             |                                |
| Documents     Jus Actes Courriers Pre     L Intitulé     SOCIETE ATTESTATION CONSTITUTION | Demande<br>Validité            | 06/06/2011                        |               | Réception<br>Péremption |    |                     |             |                                |
| SUCCESSION : CAUTIONNEMENT ART 94 COD                                                     | Notaire                        | Admin - Admin                     | •             |                         |    |                     |             |                                |
| SUCCESSION: ATTESTATION - ACCEPTATION<br>GREFFE : ENVOI PIÈCES PROCÉDURE DIVORCE          | Clerc                          | Admin - Admin<br>Veuillez choisir | •             |                         |    |                     |             |                                |

La fenêtre d'assistant de duplication ci-après s'ouvre, dans laquelle vous pouvez renommer le courrier ① que vous souhaitez dupliquer ou déplacer, puis sélectionner l'action de votre choix ②, et enfin validez ③.

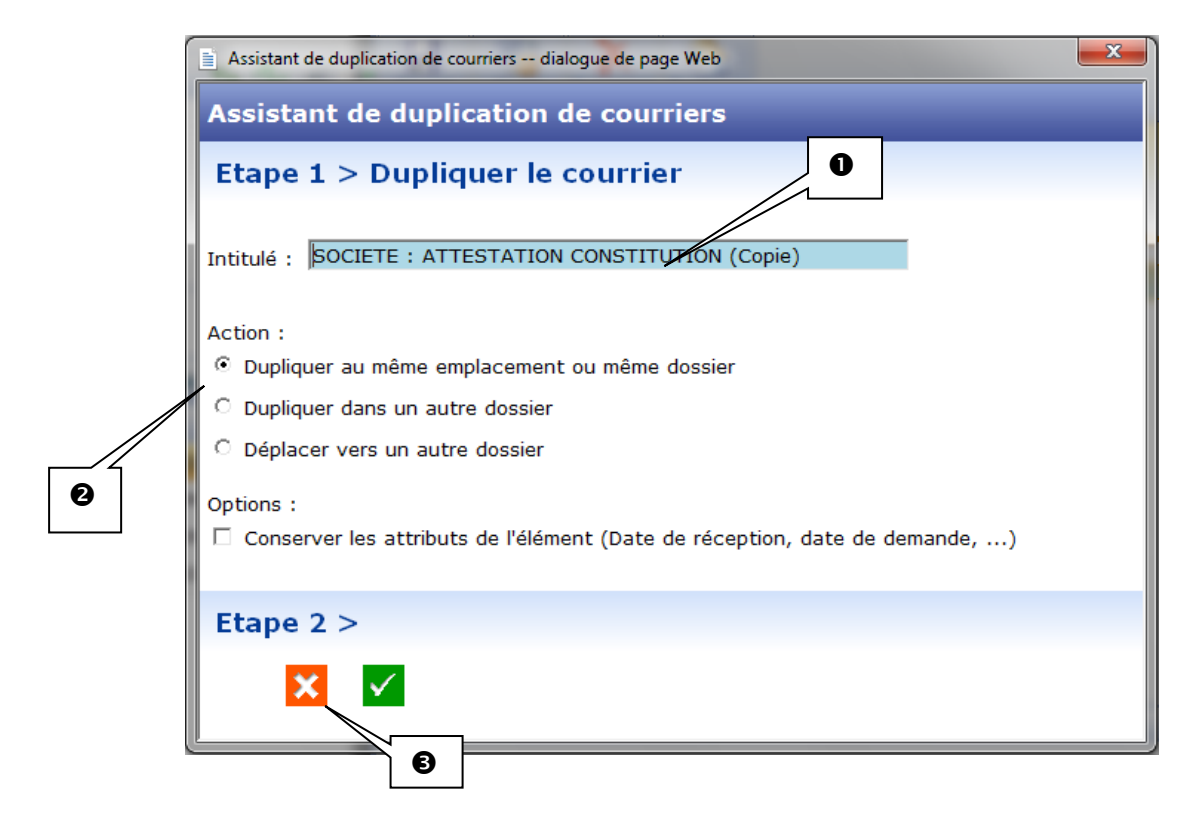